## Microsoft Word 2010

1. Under "File", click on "Save As".

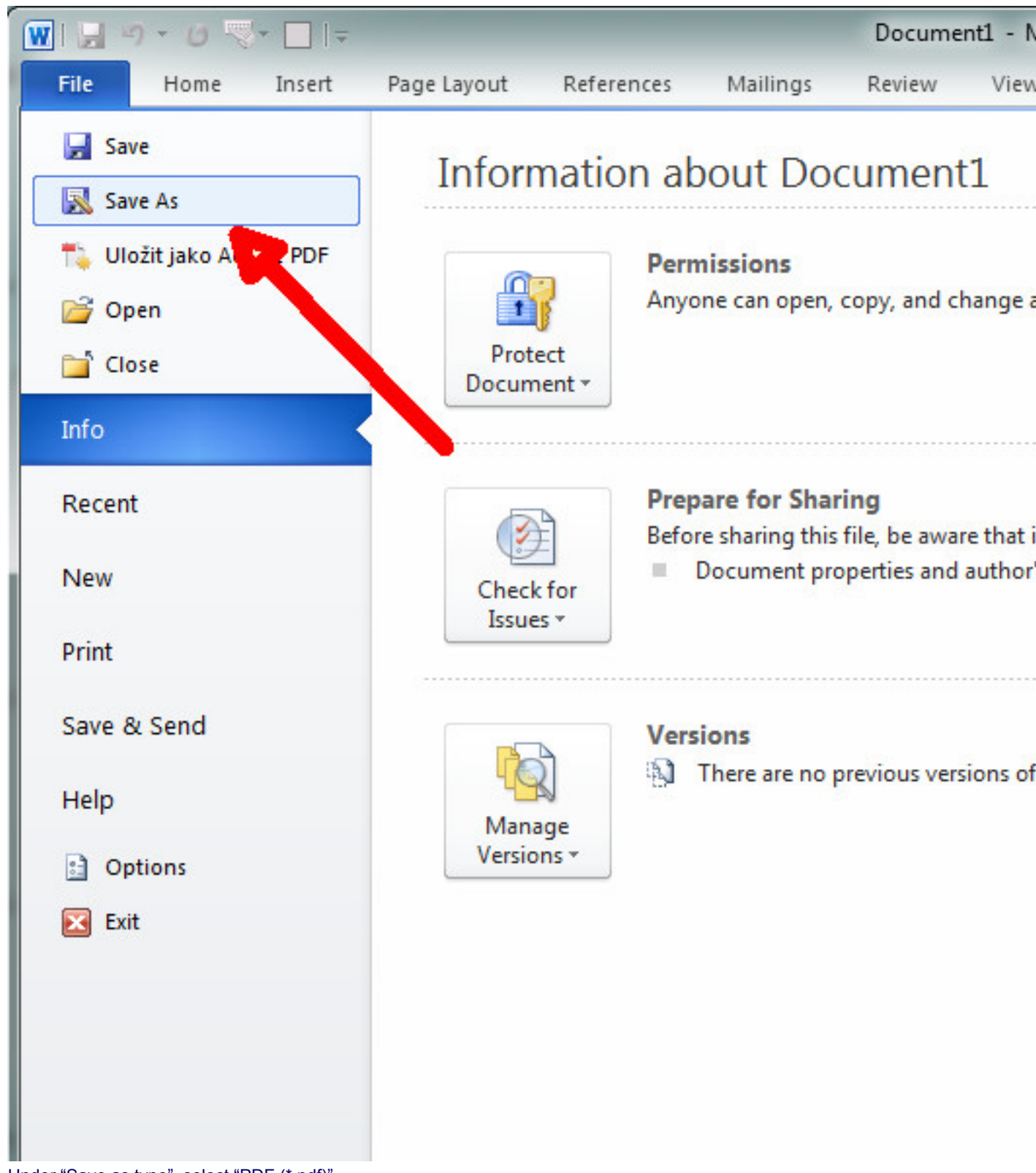

2. Under "Save as type", select "PDF (\*.pdf)".

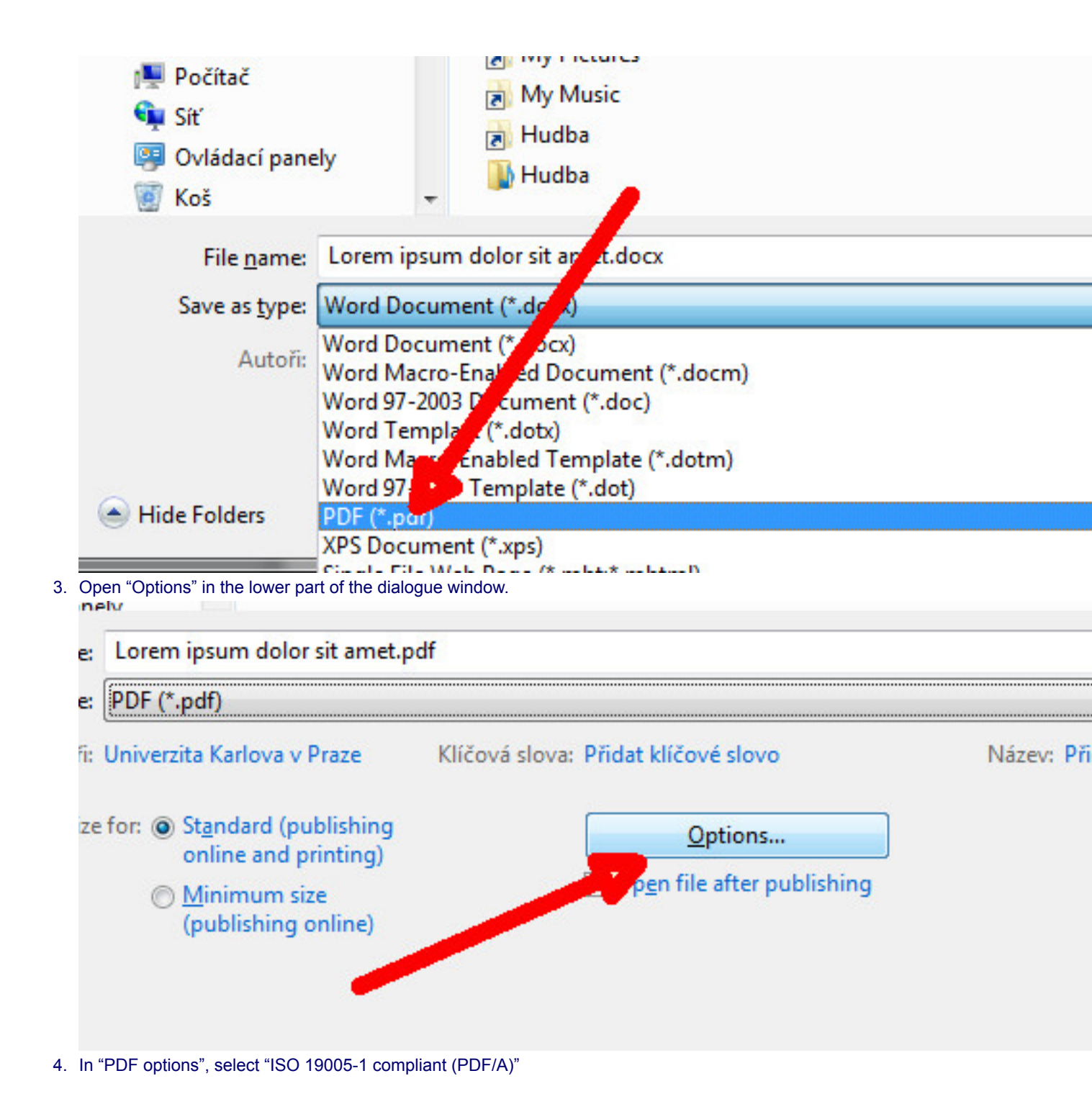

| Options ? X                                       |
|---------------------------------------------------|
| Page range                                        |
| All                                               |
| Current page                                      |
| Selection                                         |
| ⑦ Page(s) From: 1 → To: 1 →                       |
| Publish what                                      |
| Document                                          |
| Document showing manual                           |
| Include non-printing information                  |
| Create bookman is using:                          |
| Headings                                          |
| Word Jokmarks                                     |
| Document properties                               |
| Doc <u>M</u> ent structure tags for accessibility |
| PDF s                                             |
| ISO <u>1</u> 9005-1 compliant (PDF/A)             |
| Bitmap text when fonts may not be embedded        |
| Encrypt the document with a password              |
| OK Cancel                                         |

5. Save in the usual manner.